# Paging & Messaging at VCU Health

### VCU Health Communications Center AKA "Telepage"

### **Multiple Services, Multiple Call Centers**

- Paging (Telepage)
- Patient Information
- Emergency Operator (Dial \*500 for Codes, Fire All Emergencies)
- Answering Service
- Transfer Center
- Psychiatric Admissions Call Center
- Service Response Center (Environmental Services / Plant Ops)

#### More Than 2 Million Calls Handled so far in FY 15-16

## **Telepage Communications** Amcom Messaging System

- More Than 4 Million Messages Processed/Sent to date FY 15-16
- Over 6500 Devices currently in use at VCU Health
- ~3500 of which are...

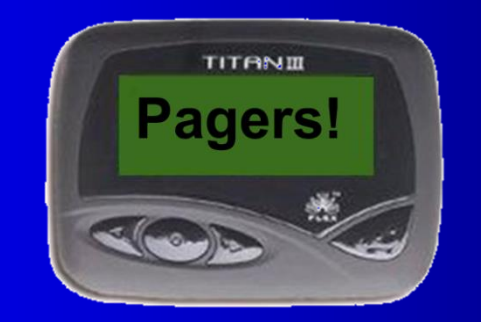

## Why Pagers ?

### Cost Effective (Read: CHEAP) Not *that* cheap, Housestaff Paging Bill >\$10,000.00 per month

## **Paging System Basics**

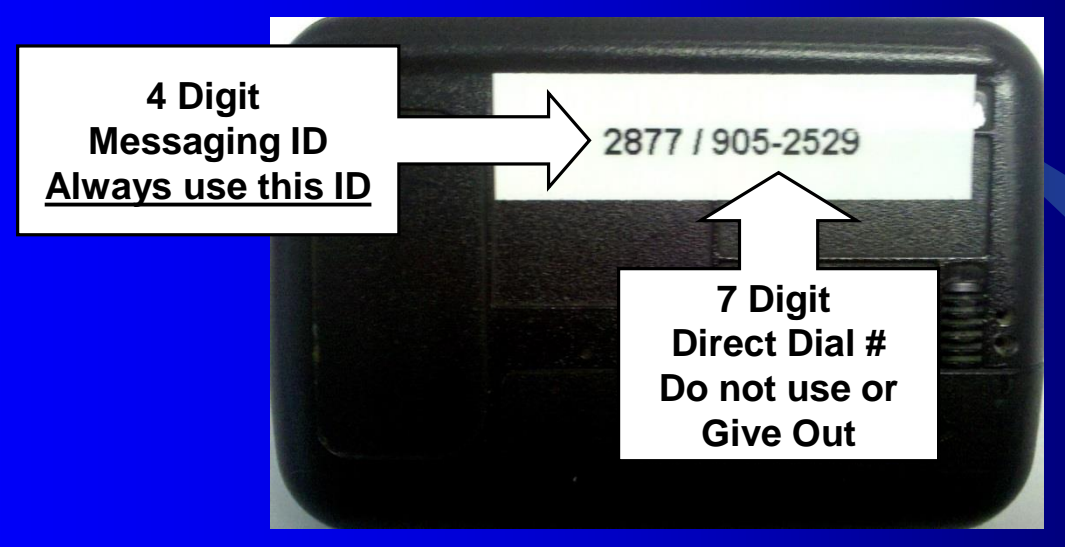

By utilizing a four digit Messaging ID, Users can have multiple devices (Cellphones or Pagers) With different phone numbers.

### **IMPORTANT !!**

When paging someone with a call back number, Always use the full 7 digit number !!!

### New for Incoming Housestaff in 2016:

Choose between getting a pager, or getting the Spōk Mobile Messaging App for your Smart Phone

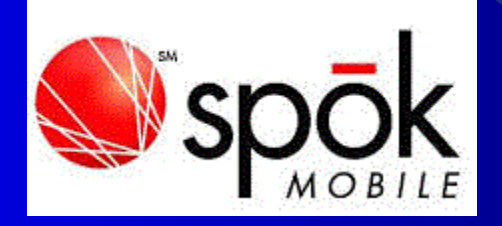

#### Secure, Encrypted, HIPAA Compliant 2-Way Messaging For Your Android or iPhone

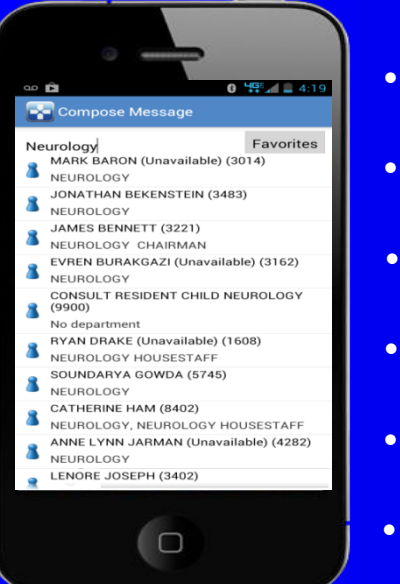

- Separate Inbox, Unique, Configurable Alert
- Access to the Paging Directory to look up & send to anyone
- Look up by Name or Department, see availability on screen
- Frequently messaged IDs are automatically stored in 'Favorites'
  - Pictures & Video can be sent to other Mobile Connect Users
  - Data Charges Do Apply when not on Wi-Fi

### VCU Health Communications Center

### **IMPORTANT NUMBERS:**

EMERGENCY LINE: \*500 from a VCUMC phone, 628-2500 from any phone.

TELEPAGE: 828-0951 (Paging Operators) Limited Resource, Don't Overuse !!

PAGING VRU: \*600 (VCUMC Phone), or 828-4999 to send a numeric message

PAGING STATUS VRU: \*611 (VCUMC Phone), 828-4994 from any phone.

LANGUAGE SERVICES: Mon – Fri 8AM – 5PM: 628-1116, After Hours: 828-0951

## **Paging System Basics**

**Sending Pages by Telephone:** 

#### **IF YOU KNOW THE PAGING ID OF THE PERSON YOU WISH TO PAGE:**

**Dial \*600 from any hospital phone (828-4999 from any phone)** 

Follow the prompts to enter numeric message

Press '#' to send message, Press '#' to end call

## **Paging System Basics**

### **Changing your Paging Status by Telephone**

Paging Status determines if you can be paged

Dial \*611 from any hospital phone or 628-4994 from any other phone

Enter your pager ID when prompted

The system will tell you your current status & prompt you for a new status code:

**PRIMARY STATUS CODES:** 

2 = In Hospital on page

**3 = In Hospital Page Emergency Only** 

**5 = Out of Hospital On Page** 

7 = Out of Hospital unavailable

Enter your new status code and press "#"

If you are changing from a non-pageable code to a pageable code

**Press "\*" to see if you have any messages** 

## **Paging via the Web**

Paging via the Web accounts for > 60% of all messages Sent at the VCU Health

Look for this icon

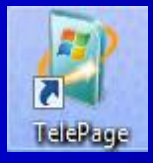

On the desktop of any VCU Health PC

Or, go to the hospital's intranet homepage And click on one of the pager icons

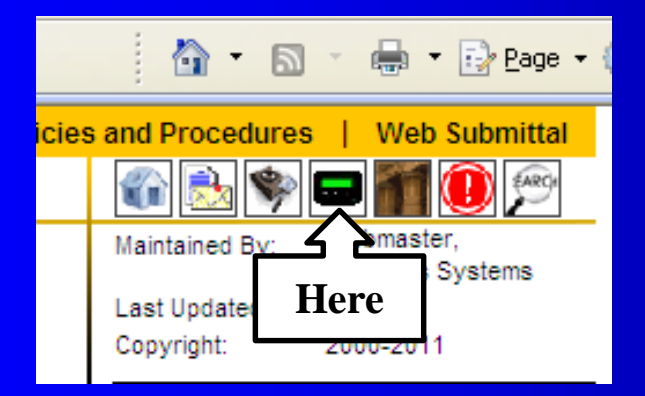

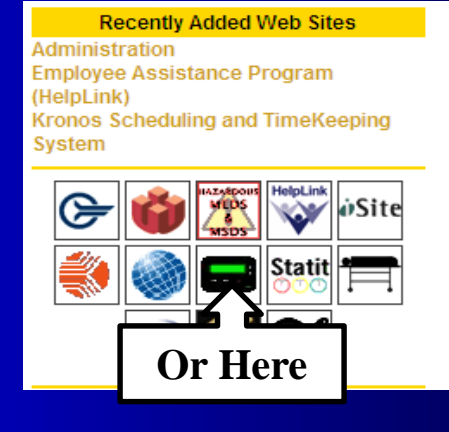

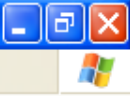

#### This is the VCU Health Paging Website

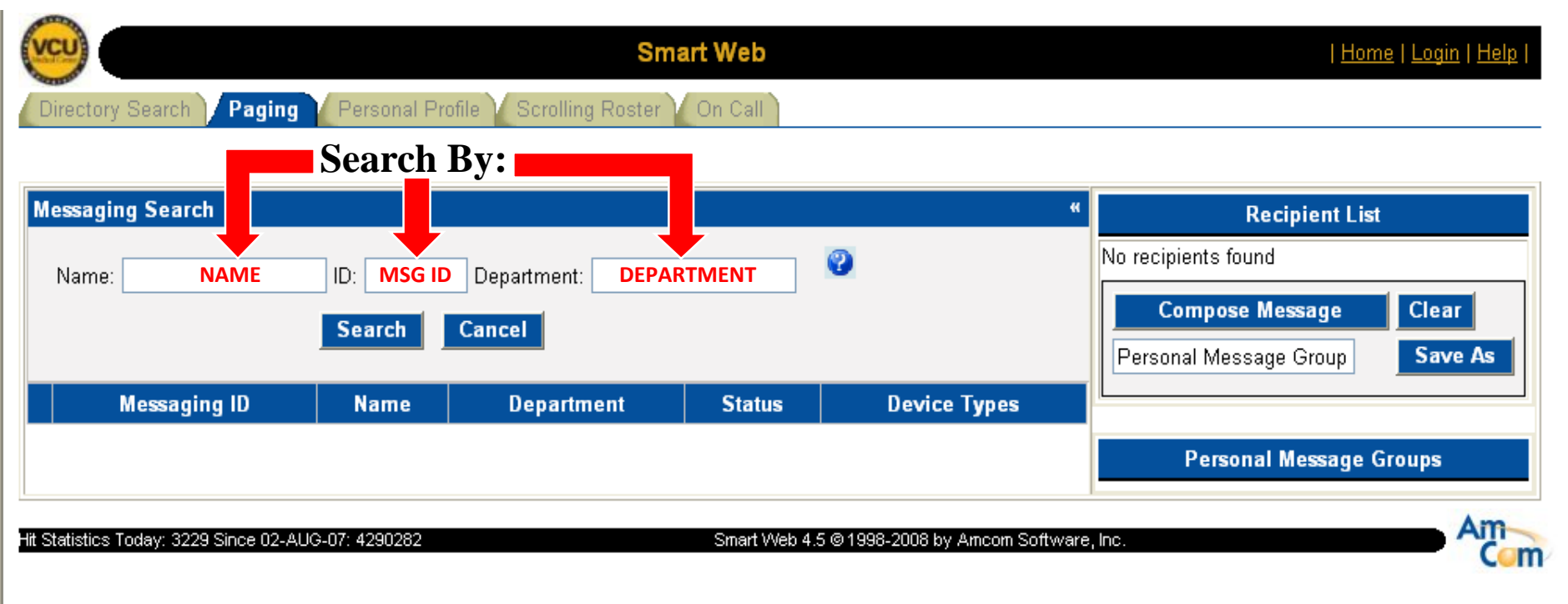

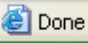

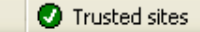

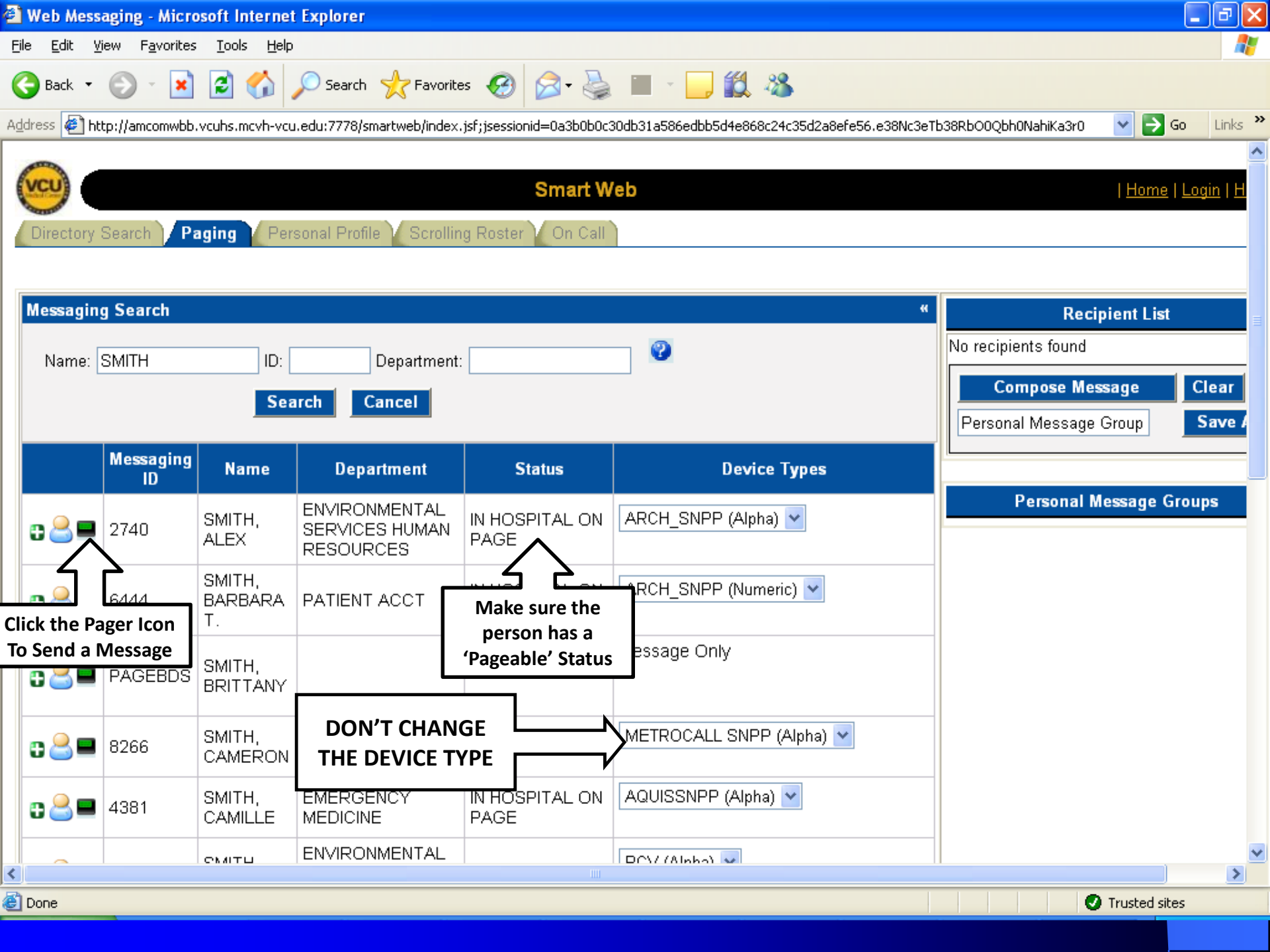

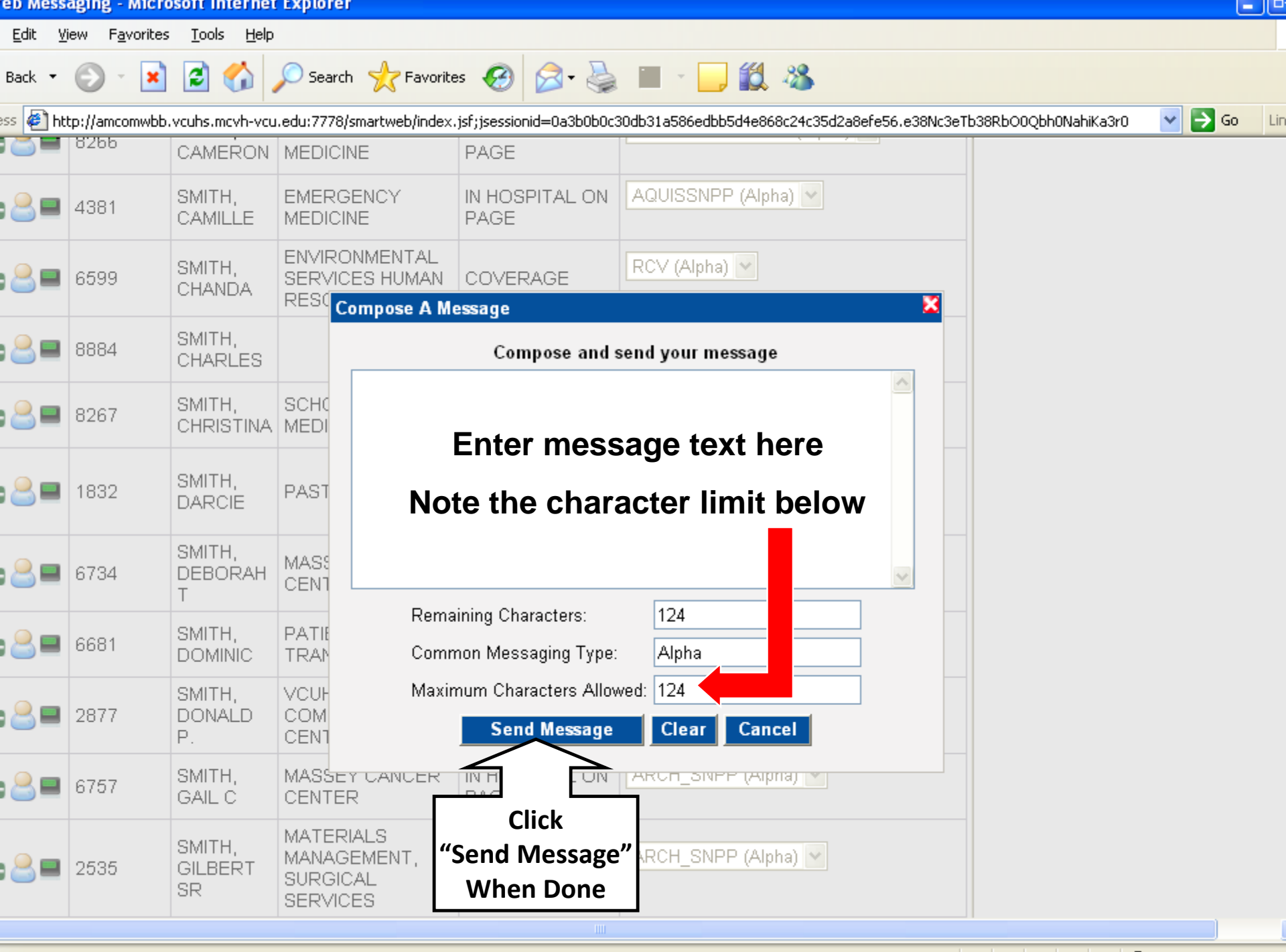

## **SmartWeb: Personal Profile**

Check Your Messages

• Change Your Paging Status

• Change Coverage on your device

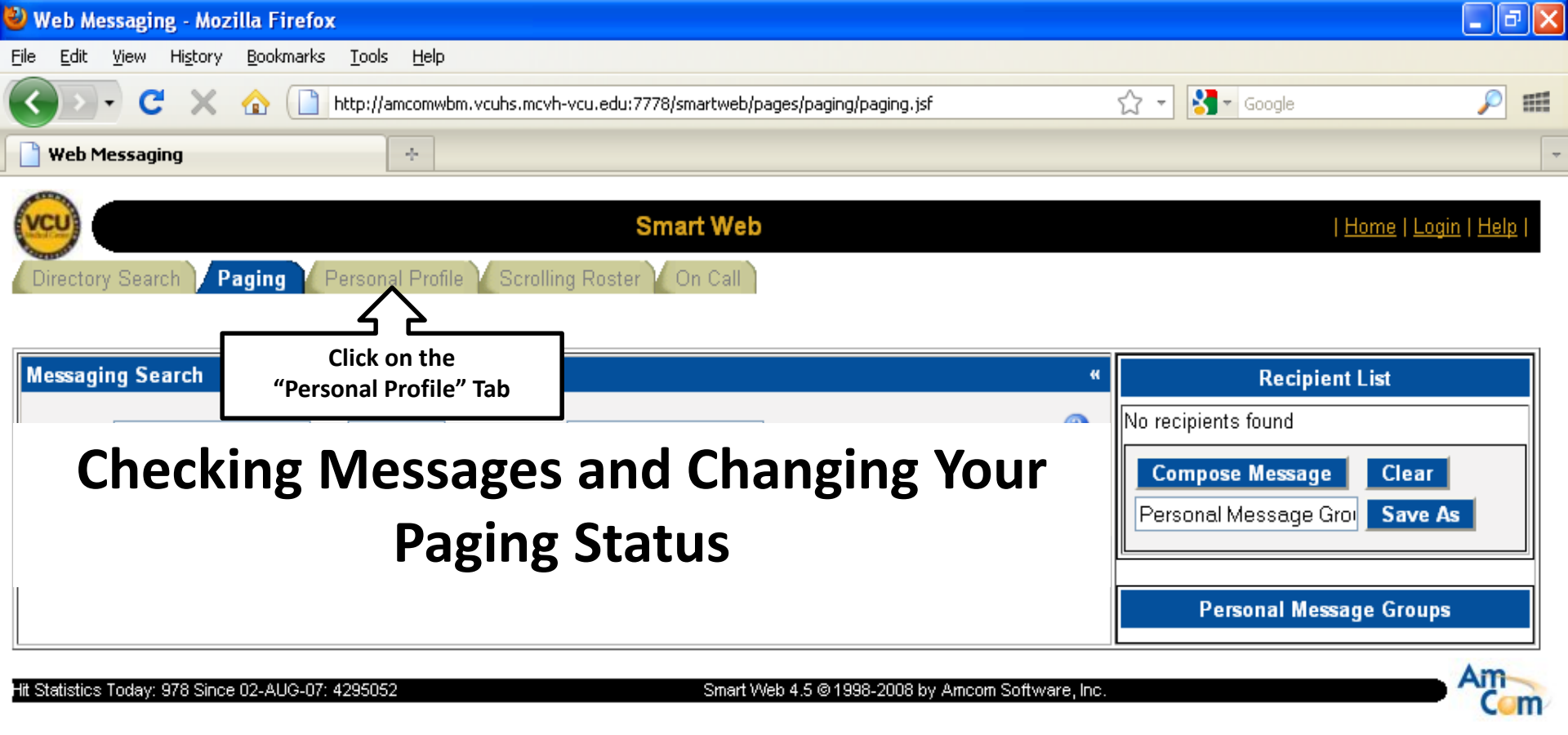

http://amcomwbm.vcuhs.mcvh-vcu.edu:7778/smartweb/pages/paging/paging.jsf#

| art web - Mozilia Firetox     |                           |                                                        |            |              |
|-------------------------------|---------------------------|--------------------------------------------------------|------------|--------------|
| <u>E</u> dit <u>V</u> iew Hi⊴ | story <u>B</u> ookmarks ] | iols <u>H</u> elp                                      |            |              |
| > - C                         | 🗙 🏠 🗋 htt                 | ://amcomwbm.vcuhs.mcvh-vcu.edu:7778/smartweb/Login.jsf | ☆ 🕌 Google | $\mathbf{p}$ |
| 5mart Web                     |                           | *                                                      |            |              |

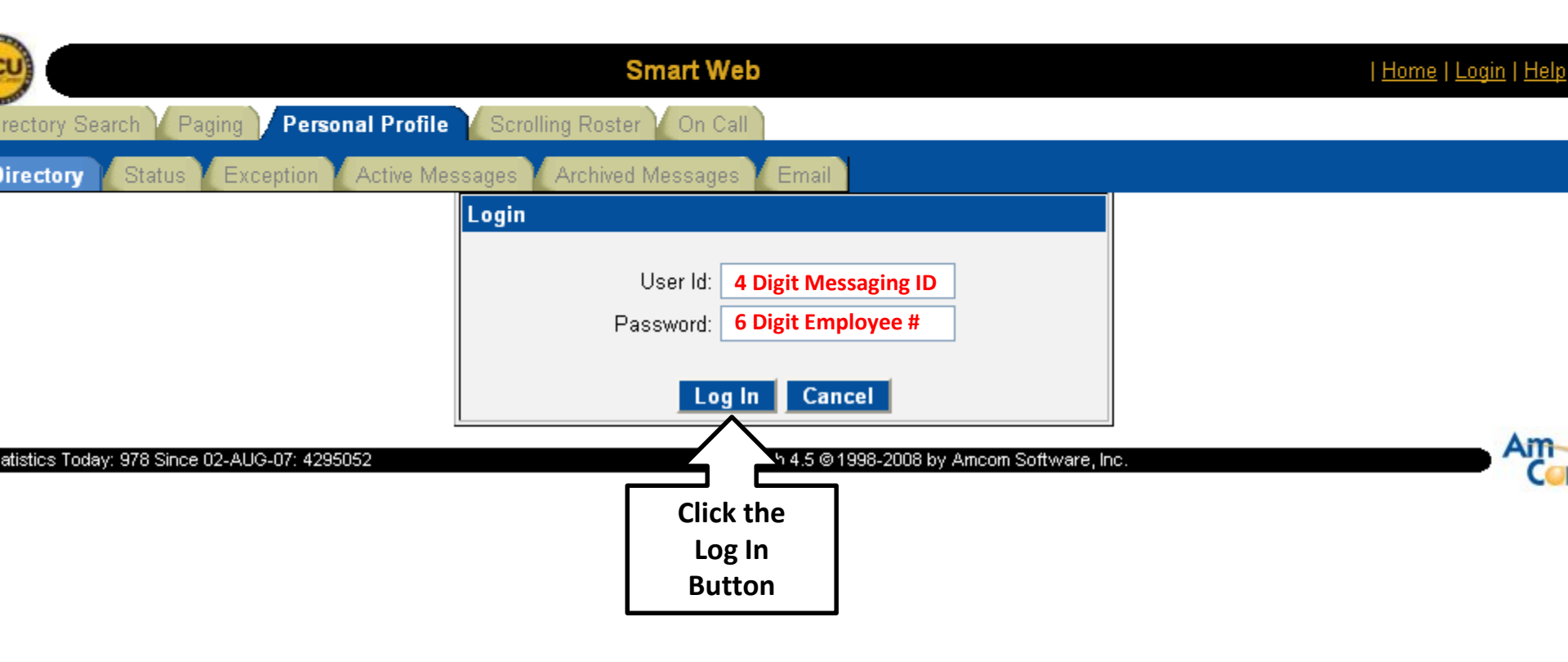

| 🖉 Smart Web - Windows Internet Explorer                                      |                                                     |                           | - 7                             |
|------------------------------------------------------------------------------|-----------------------------------------------------|---------------------------|---------------------------------|
| 😋 💽 👻 📔 http://vcuhsamcomweb1.vcuhs.mcvh-vcu.edu                             | u/smartweb/pages/perprofile/activemsg/activemsg.jsf | v 47 🗙                    | Google                          |
| <u>File E</u> dit <u>V</u> iew F <u>a</u> vorites <u>T</u> ools <u>H</u> elp | PDF Architect 👔 💀 🗸                                 |                           |                                 |
| 😭 🕸 🔡 🗸 🕒 Smart Center                                                       | rt Web                                              | <u></u>                   | • 🔊 - 🖶 • 📴 Bage • 🍈 Tools • 💙  |
| <u> </u>                                                                     |                                                     |                           |                                 |
| (VCU)                                                                        | Smart Web                                           | VIRTUAL TEST PAGER   Home | Change Password   Logout   Help |
| Global Search Directory Search Paging Pers                                   | sonal Profile Scrolling Roster On Call              |                           |                                 |
| Sent Items Inbox Device Mgmt Profile I                                       | Picture Upload 🚺 Quick View Settings                |                           |                                 |
|                                                                              |                                                     |                           | Change                          |
| Search Active areas                                                          |                                                     |                           | Password «                      |
| Check Change                                                                 |                                                     |                           | Here                            |
| Messages Coverage                                                            | e Start Date: End Date                              |                           |                                 |
| Here Here                                                                    | set 💰 Select All 🐒 Archive 🎆 Excel 関 Word 🖨 Print   | t                         |                                 |
| Displaying 1 - 1 of 1                                                        |                                                     |                           |                                 |
| Archive Sender                                                               | Message                                             |                           | Date Entered                    |
| SUPERDPS                                                                     | Test message for web demo !!!                       | 19-Jun-2013 09:41 AM      | М                               |
| Displaying 1 - 1 of 1                                                        |                                                     | < ▶                       |                                 |
|                                                                              |                                                     |                           | Amcom                           |
| Hit Statistics Today: 1087 Since 15-JAN-08: 768973                           | Smart Web 4.8 @ 1998-2012 by Amcom S                | loftware, Inc.            | S O F T W A R E                 |

V

## **Paging System Notes**

Message Content –

- Avoid Sending the following to Pager Users:
  - Full Patient Names
  - Medical Record Numbers

(It's Ok to send the above to Spok Mobile Users)

Avoid Sending the following to ALL USERS:

- Inappropriate Language
- Threats or Intimidating Language

MESSAGES SENT VIA THE WEB ARE TRACEABLE

# Paging System Notes LOANER PAGERS

Available @ Telepage (West Hospital 5th Floor East)

48 hour Absolute Maximum Loan Duration

 Or, have your cell phone temporarily built into the system To receive your pages as SMS Messages (48 hour maximum, SMS Messaging is not HIPAA Compliant)

## Paging System: On Call Module

Linked to the Paging Website

Look up and page from the same screen

**Ability to See Virtual Pager Coverage** 

**Printable On Call Schedules** 

| <u>V</u> iew Hi <u>s</u> tory | Bookmarks Tools Help                                      |            |   |
|-------------------------------|-----------------------------------------------------------|------------|---|
| - C ×                         | http://amcomwbm.vcuhs.mcvh-vcu.edu:7778/smartweb/main.jsf | ☆ - Google | # |
| 1essaging                     | ÷                                                         |            | - |
|                               |                                                           |            |   |

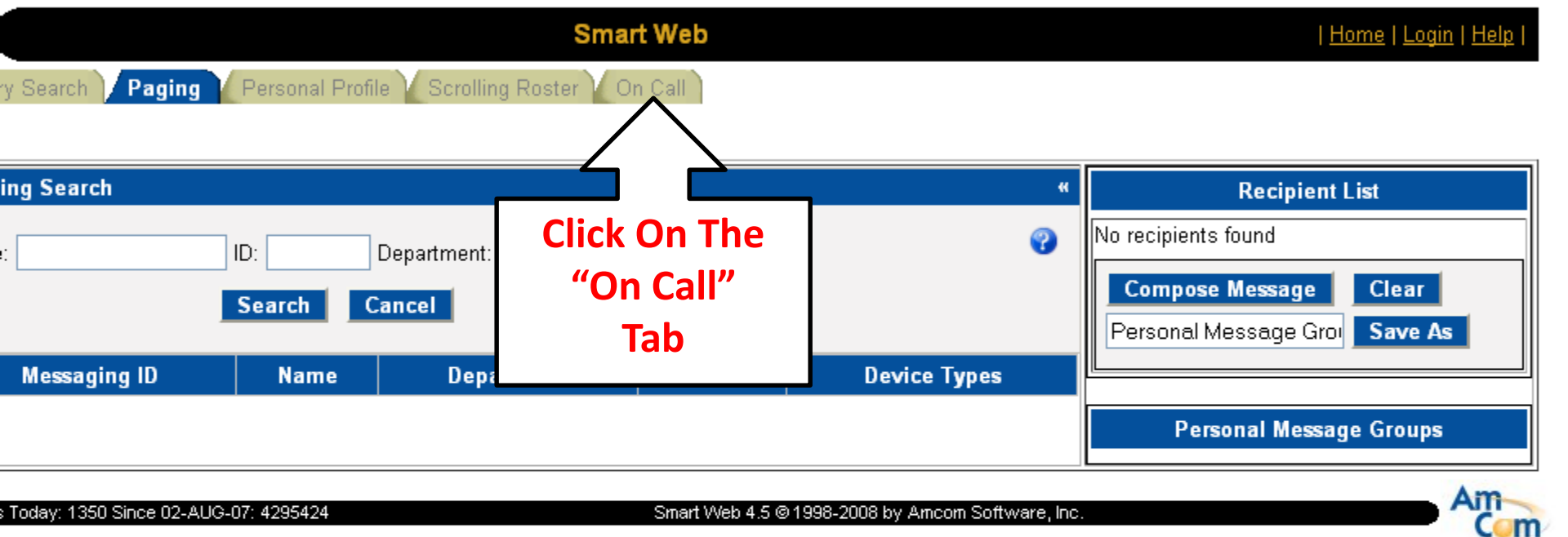

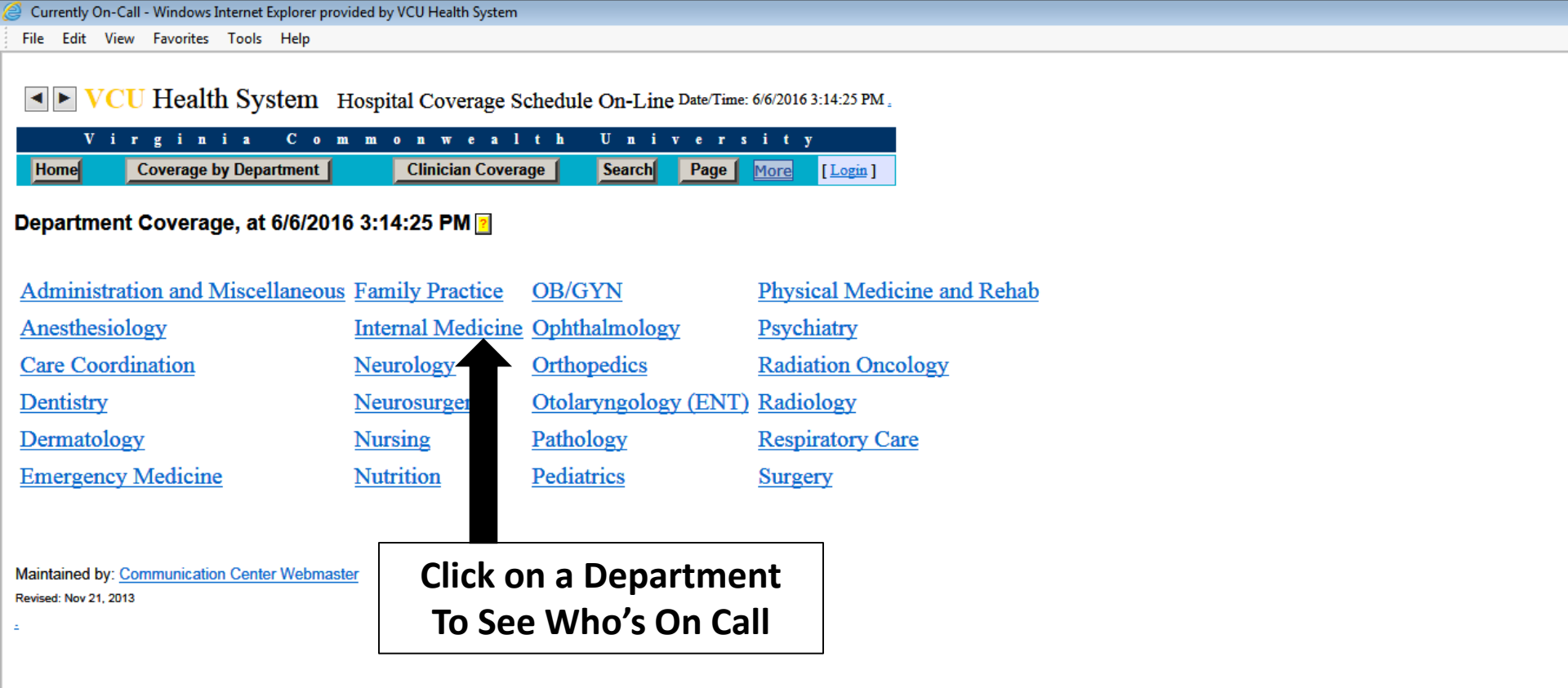

### This is the Default View For the On Call System

<u>File Edit View Favorites Tools H</u>elp

▼ VCU Health System Hospital Coverage Schedule On-Line Date/Time: 6/6/2016 3:23:01 PM.

| Vir                      | ginia               | Comm               | onwealth             | Univ      | ersity                   |                                          |
|--------------------------|---------------------|--------------------|----------------------|-----------|--------------------------|------------------------------------------|
| Home Co                  | verage by Departr   | ment               | Clinician Coverage   | Search    | Page More [Login]        |                                          |
| Department Co            | overage, at 6/      | /6/2016 3:2        | 3:01 PM 🙎            |           |                          |                                          |
| Internal Medicine        | e. Please Click or  | n one of the S     | ub-Specialities      |           |                          |                                          |
| Cardiology               |                     | Gener              | al Medicine and Prin | nary Care | Infectious Diseases      | Pulmonary Disease                        |
| Endocr plogy             | And Metabo          | lism <u>Geriat</u> | rics                 |           | Medicine In-Patients Tea | ams Rheumatology, Allergy and Immunology |
| Gastroe                  | ogy                 | Hema               | tology/Oncology      |           | Nephrology               |                                          |
| Maintained : <u>Comr</u> | nunication Center V | <u>Vebmaster</u>   | 1                    | 6/6/2     | 16 Hits: 906             |                                          |
| Click o                  | on a Divis          | ion                |                      |           |                          |                                          |

▼ VCU Health System Hospital Coverage Schedule On-Line Date/Time: 6/6/2016 3:26:36 PM

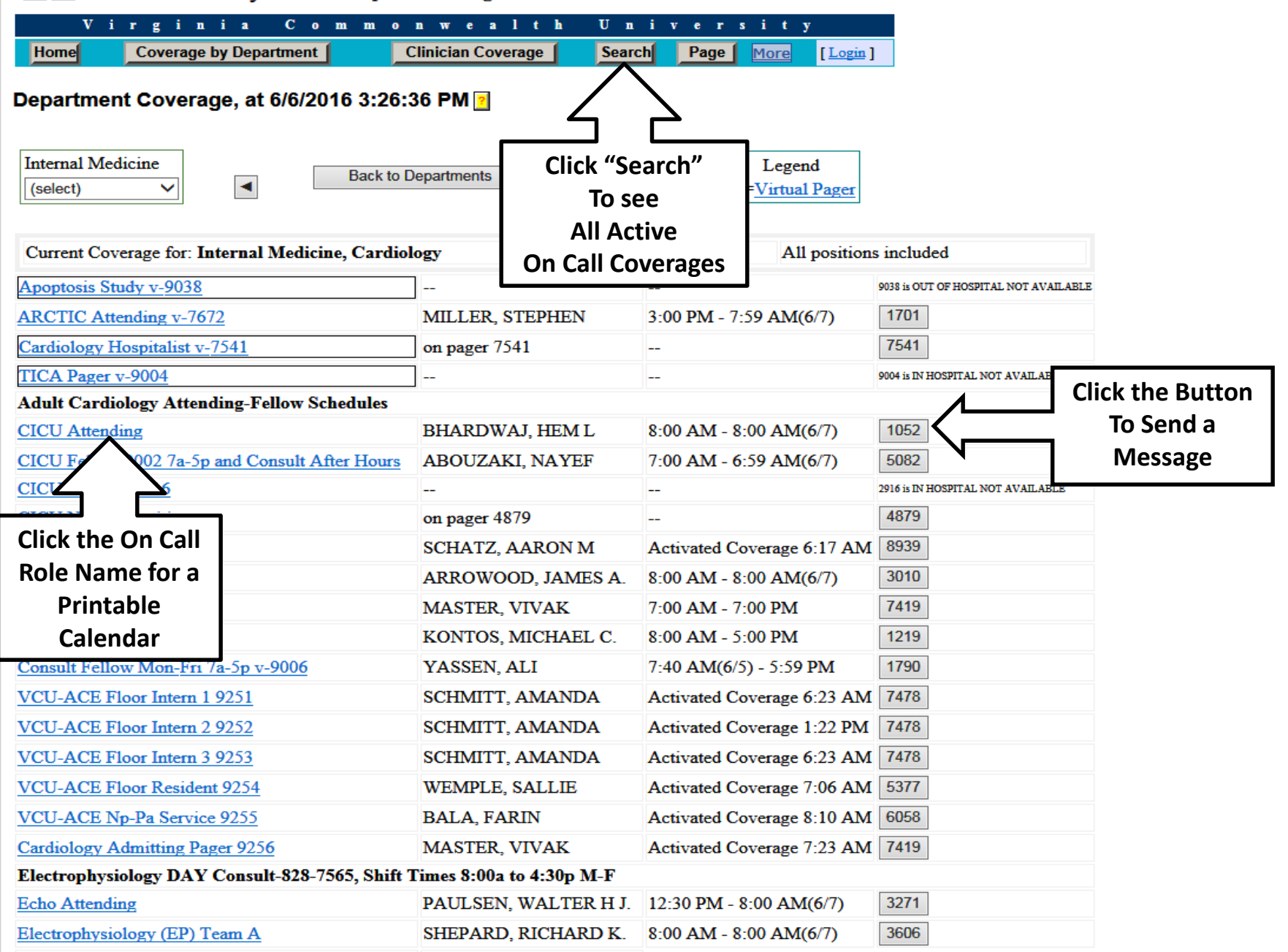

On Call Info - Windows Internet Explorer provided by VCU Health System Edit View Favorites Tools File <u>H</u>elp VCU Health System Hospital Coverage Date/Time: 6/6/2016 < **>** Schedule On-Line

Commonwealth i a n University Clinician Coverage Search Page More [Login] Home Coverage by Department

3:34:18 PM .

This page displays an alphabetical listing of Scheduled Coverage

Search Search For The On-Call Role: Start End Send On-Call Information Name Date/Time Date/Time Page Hematology Oncology After 9899 Hours Attending 9899 6/7/2016 ARROWOOD, JAMES 6/6/2016 8:00:00 3010 ACE Attending 8:00:00 AM A AM 6/6/2016 6/6/2016 ACE Fellow MASTER, VIVAK 7419 7:00:00 AM 7:00:00 PM Acute General Surg Consult 6/6/2016 6/6/2016 KIM, WOON C 9889 Resident 9889 6:00:00 AM 5:59:00 PM Acute General Surgery 6/6/2016 6/6/2016 Attending 7a-5p Consult + JAYARAMAN, SUDHA 3573 7:00:00 AM 5:00:00 PM ED Acute General Surgery Chief 6/6/2016 6/6/2016 1289 BROWN, JUSTIN Resident 6:00:00 AM 6:00:00 PM Acute General Surgery MCWILLIAMS, 6/6/2016 6/6/2016 8169 Daytime Intern 2 ASHLEY 6:00:00 AM 6:00:00 PM Acute General Surgery 9890 \*1 Davtime Intern 9890 Acute General Surgery NP 9779 6a-6p 9779 Admin ED Administrator 3/30/2016 CREWE, CRYSTAL 2496 2496 8:34:00 AM Admin ED Clinical Coordinator(Function Pager) 4152 4152 Admin Hospital 5/23/2016 Administrator (Function pgr) POLLACK, RICHARD 6119 2:14:00 PM 6119

**Clicking "Search" Brings You Here** This is a searchable list of all of The Active On Call Coverages

| 🧉 Send Page - Windows Internet Explorer provided by VCU Health System                                                                                                    |  |
|----------------------------------------------------------------------------------------------------|--|
| <u>F</u> ile <u>E</u> dit <u>V</u> iew F <u>a</u> vorites <u>T</u> ools <u>H</u> elp                                                                                                    |  |
| ✓ VCU Health System Hospital Coverage Schedule On-Line Date/Time: 6/6/2016 3:38:47 PM.    Virginia Commonwealth University   Home Coverage by Department Clinician Coverage Search Page More [Login]               |  |
| Page: Card CICU Attending   Compose and send your message Below .   Do not use "/" in message.   Maximum number of characters for this text box is 125.   Message Text Goes here, note the   Character Limit Below |  |
| You have 125 characters remaining for your description<br>Maximum Characters Allowed: 125<br>Send Page Clear Cancel                                                                                                |  |

Maintained by: Communication Center Webmaster Revised: Aug 27 16, 2006

2

This is the Messaging Window For the On Call System

### Long Distance Access Codes "LDAC"

- "LDAC" is required for all Long Distance Calls
- LDAC will be emailed to you as soon as they are available
- Call Telepage 628-0951 if you forget your LDAC
- Dial 9 for an outside line, then dial 1 for Long Distance
- Then Country Code or Area Code and Phone Number
- Enter Code after the tone
- For VCU Health related calls only
- Personal Calls will be charged back to the individual

### QUESTIONS

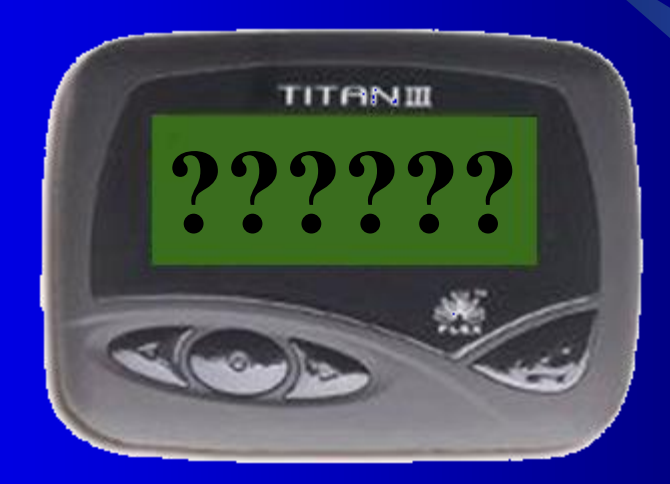

### Email: donald.smith@vcuhealth.org Or page ID 2877